## Microsoft Authenticator Enrollment Guide: Duo User Enrolling in Microsoft Authenticator

# Enroll in Microsoft Authenticator for Android Devices (Smartphone/Tablet)

#### **STEP 1**

- Visit it.miami.edu/enroll-authenticator from your desktop computer.
- You will be asked to sign in to Microsoft.
- Enter your University of Miami Login ID\*, then click "Next."

\*<u>Note</u>: If you don't know your Login ID, visit CaneID Self-Service at <u>caneid.miami.edu</u> and click the "Login ID" banner to view your information.

| IVIICrosoft                |      |
|----------------------------|------|
| Sign in                    |      |
| sxi123@miami.edu           |      |
| No account? Create one!    |      |
| Can't access your account? |      |
|                            | Next |
|                            |      |
| Sign-in options            |      |

### **STEP 2**

• Once you are redirected to University of Miami-branded sign in screen, enter your password and then click "Sign in."

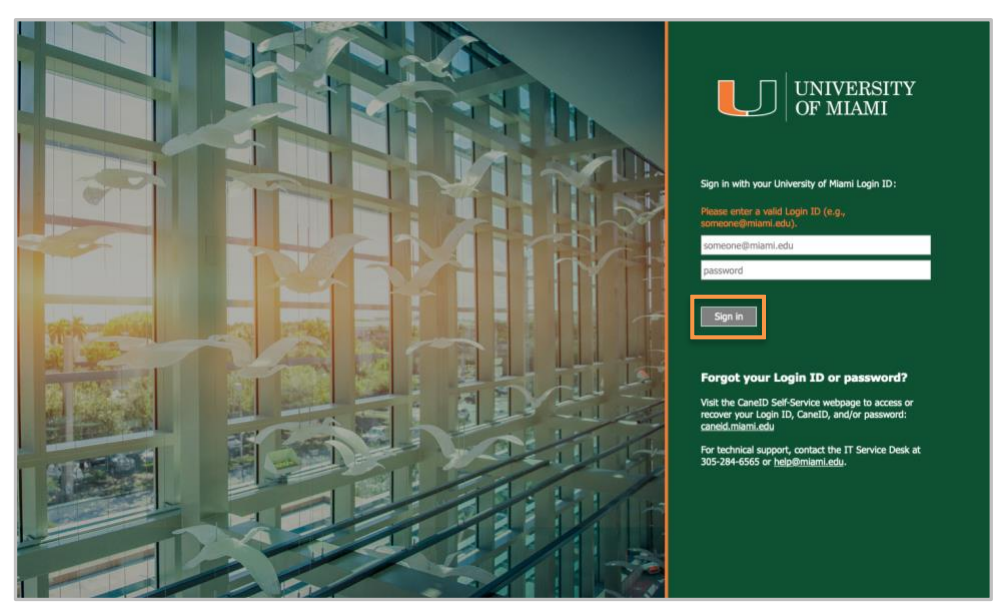

### **STEP 3**

• Follow the prompts to authenticate with Duo. <u>Note</u>: The passcode below is an example only.

| MIAMI<br>Enter your passcode<br>Verify it's you by entering a passcode from your<br>bardware token |
|----------------------------------------------------------------------------------------------------|
| Passcode<br>811323                                                                                 |
| Verify                                                                                             |
| Other options                                                                                      |
| Need help? Secured by Duo                                                                          |

#### **STEP 4**

• Select "Add sign-in method."

| 🗰 My Sign-Ins 🗸 |                                                                                 | 8 | ? |
|-----------------|---------------------------------------------------------------------------------|---|---|
| A Overview      | Security info                                                                   |   |   |
| ℅ Security info | These are the methods you use to sign into your account or reset your password. |   |   |
| 르 Devices       | + Add sign-in method                                                            |   |   |
| 🔍 Password      | Password () Last updated: Change                                                |   |   |
| Organizations   | Lost device? Sign out everywhere                                                |   |   |

#### **STEP 5**

• In the pop-up window, select (A) "Microsoft Authenticator" from the list.

|     | Security key<br>Sign in using a USB, Bluetooth, or NFC device             |
|-----|---------------------------------------------------------------------------|
| ٢   | Microsoft Authenticator<br>Approve sign-in requests or use one-time codes |
| 123 | Hardware token<br>Sign in with a code from a hardware token               |

#### STEP 6

Grab your mobile device. Use the camera to scan the QR code below and • visit the Play Store.

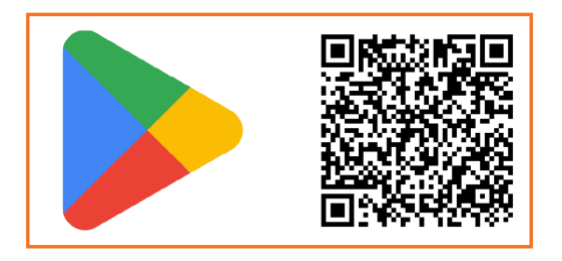

- Search for "Microsoft Authenticator" in the Play Store, then:
  - A. Tap the download button.
  - B. Select "Open" to launch the app.

| ÷                                                   | ← :                                                 |
|-----------------------------------------------------|-----------------------------------------------------|
| Microsoft<br>Authenticator<br>Microsoft Corporation | Microsoft<br>Authenticator<br>Microsoft Corporation |
| 4.6★ 100M+ E<br>1M reviews © Downloads Everyone ©   | Uninstall Open                                      |
| Install (A)                                         |                                                     |
| ✓ Phone • 4.6 ★ □ Chromebook • 4.0 ★ □              |                                                     |

#### **STEP 7**

Return to your computer screen\* and click "Next." •

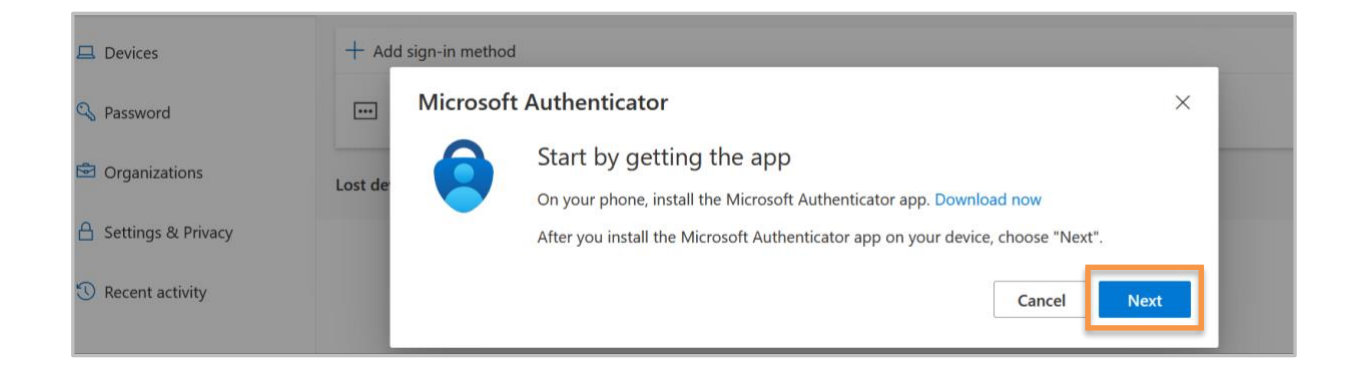

\*Note: If you are enrolling via your mobile device only, click "Pair your account to the app by clicking this link." on your mobile device, and then continue the enrollment process.

| Keep your account secure                                                                                                    | Keep your account secure                                                                                              |
|----------------------------------------------------------------------------------------------------|----------------------------------------------------------------------------------------------------|
| Microsoft Authenticator<br>Start by getting the app<br>On your phone, install the Microsoft<br>Authenticator app. Download now | Microsoft Authenticator<br>Set up your account in<br>the app<br>When finished, come back to this setup<br>experience. |
| After you install the Microsoft Authenticator<br>app on your device, choose "Next".<br>Next                                    | Pair your account to the app by clicking this<br>link.<br>Show QR code<br>Back Next                                   |

#### **STEP 8**

- - Click "Next" on your computer screen.

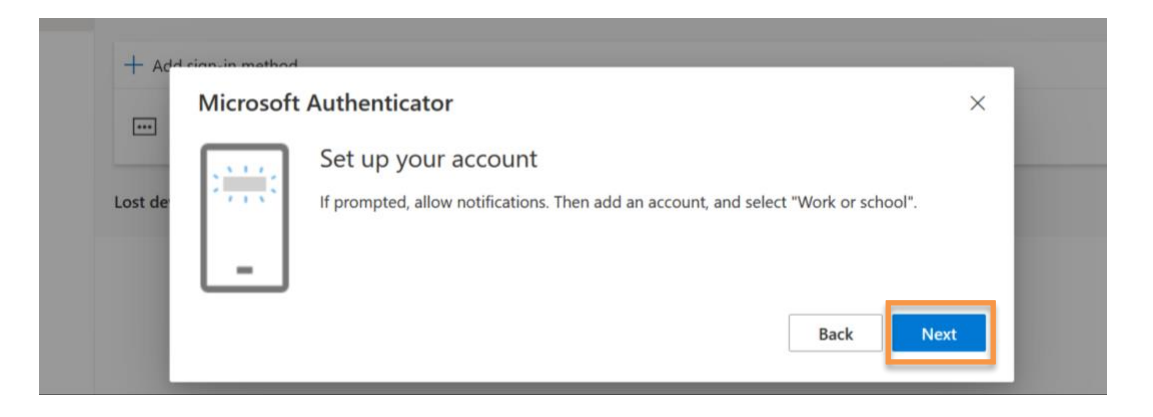

#### **STEP 9**

- Open the Microsoft Authenticator app on your phone: •
  - A. Choose "Scan a QR code"
  - B. Select "While using the app."

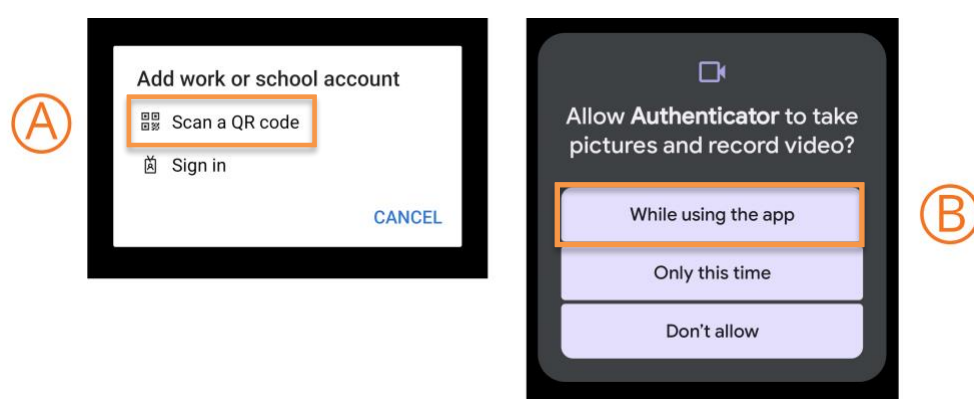

#### **STEP 10**

• Select "Allow" notifications on your mobile device when asked.

### **STEP 11**

- In the Microsoft Authenticator app: •
  - A. Scan the QR code on your computer screen\* with the app's built-in scanner. \*Note: If you are enrolling via your mobile device only, click "Pair your account to the app by clicking this link." on your mobile device, and then continue the enrollment process.

#### B. Click "Next."

Note: The QR code below is an example only.

| se | Microsoft Authenticator                                                                                                    | ×  |
|----|----------------------------------------------------------------------------------------------------|----|
| Ac | Scan the QR code                                                                                                    |    |
| -  | Use the Microsoft Authenticator app to scan the QR code. This will connect the Microsoft Authenticato<br>app with your account. | or |
|    | After you scan the QR code, choose "Next".                                                                                      |    |
| de |                                                                                                    |    |
| l  | Can't scan image?                                                                                                    | 9  |
|    | Back Next                                                                                                    |    |

#### **STEP 12**

- Follow the prompts:
  - A. Look at number displayed on the computer screen.
  - B. Enter number into the Microsoft Authenticator mobile app.
  - C. Select "Yes" to complete.

| Last updated:                                                                                                    | Are you trying to sign in?                                                                                                    |
|----------------------------------------------------------------------------------------------------|----------------------------------------------------------------------------------------------------|
| Microsoft Authenticator ×<br>Let's try it out<br>Approve the notification we're sending to your app by entering the number shown below.<br>Back Next | University of Miami<br>sxi123@miami.edu<br>Enter the number shown to sign in.<br>B<br>B<br>B<br>B<br>B<br>B<br>B<br>C<br>YES<br>NO, IT'S NOT ME<br>I CAN'T SEE THE NUMBER |

#### **STEP 13**

Select "Next" on your computer.

| + Ad-   | rian in method          |      |
|---------|-------------------------|------|
|         | Microsoft Authenticator | ×    |
|         | Notification approved   |      |
| Lost de | $\checkmark$            |      |
|         |                         |      |
|         |                         |      |
|         |                         | Back |
|         |                         |      |

In the Success! pop up, select "Done."

| Succes | ss! |  |  |
|--------|-----|--|--|
|        |     |  |  |

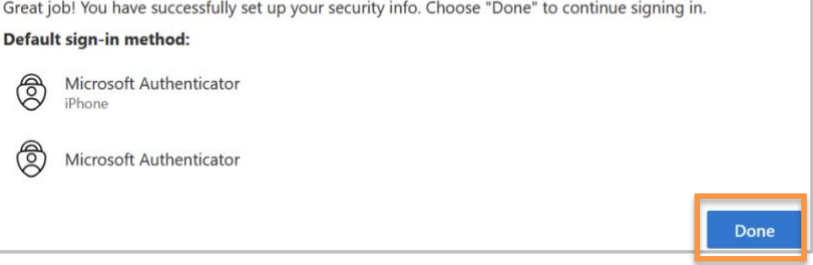

You're all set! You can now continue via your internet browser to log in to University of Miami applications.

After enrolling, you will be prompted to use Microsoft Authenticator (instead of Duo) **within 24 hours**. In the meantime, you will continue to authenticate using Duo to ensure uninterrupted access to University systems.

## **Add Another Device**

If you would like to add a <u>hardware token</u> as an additional authentication method, please visit one of the convenient locations listed <u>here</u> and an IT specialist will enroll the hardware token in your Microsoft Authenticator account.

# **Technical Support**

For technical support, please contact the IT Service Desk – Coral Gables/Marine: 305-284-6565 or <u>help@miami.edu</u>; UHealth/MSOM: 305-243-5999 or <u>help@med.miami.edu</u>.